| AT-AT – Audit - Added/Deleted Dashboard       |  |  |  |  |  |  |  |  |
|-----------------------------------------------|--|--|--|--|--|--|--|--|
| Reference Guide                               |  |  |  |  |  |  |  |  |
| Homepage AT-AT Kibana Reports Selected Report |  |  |  |  |  |  |  |  |
| Table of Contents                             |  |  |  |  |  |  |  |  |
| AT-AT Roles                                   |  |  |  |  |  |  |  |  |
| Navigation1                                   |  |  |  |  |  |  |  |  |
| Generating the Added/Deleted Dashboard 1      |  |  |  |  |  |  |  |  |
| Added/Deleted Dashboard Fields 1              |  |  |  |  |  |  |  |  |
| Added/Deleted Columns 1                       |  |  |  |  |  |  |  |  |

| AT-AT Roles                                     | The AT-AT Added/Deleted Das                                                                                                    | hboard Report is accessible t                                                                                                    | oy all AT-AT users.                                       |                                            |
|-------------------------------------------------|----------------------------------------------------------------------------------------------------|----------------------------------------------------------------------------------------------------|-----------------------------------------------------------|--------------------------------------------|
|                                                 | Kibana Reports are accessed t                                                                                                    | hrough the AT-AT application                                                                                                    | n.                                                        |                                            |
|                                                 | Log into PIEE as one of the use<br>From the AT-AT homepage, na<br>option.                                                                                                    | ers above. Navigate to the A <sup>-</sup><br>avigate to the AT-AT navigation                                                                                            | T-AT link on the PIEE home<br>on panel and select the Kib | ⊧page.<br>ana Reports                      |
| Navigation                                      | AT-AT  Create Record  Create CAS Record  Create CAS Record  Cupload File  Create Form 1 Notice  Search Record  Search CAS Record  Suser Report  Kibana Reports  TASKS  Task Download                   |                                                                                                    |                                                           |                                            |
| Generating<br>the<br>Added/Deleted<br>Dashboard | The Kibana application opens.<br>The user may view and filter the<br>Dashboards<br>Search<br>Title<br>ATAT - AUDIT - Added/Deleted Dashboard<br>ATAT - AUDIT - Audit List<br>ATAT - AUDIT - Audit List | Select the AT-AT – Audit – A<br>e report data.<br>Description<br>ATAT - AUDIT - Added/Deleted Dashboard<br>ATAT - AUDIT - Audit List<br>ATAT - AUDIT - Audits By Status | Added/Deleted Dashboard.                                  | e dashboard<br>Tags ~<br>Actions<br>0<br>0 |
| Added/Deleted<br>Dashboard<br>Fields            | Added/Deleted Columns<br>Action<br>Action User Name<br>Contractor DoDAAC<br>UEI                                                                                                    | 5                                                                                                    |                                                           |                                            |

| Audit Opinio                                                                                                    | on                                   |                                                                                                    |                                                                                                    |                                                                                                    |                                                                                                    |
|----------------------------------------------------------------------------------------------------|--------------------------------------|----------------------------------------------------------------------------------------------------|----------------------------------------------------------------------------------------------------|----------------------------------------------------------------------------------------------------|----------------------------------------------------------------------------------------------------|
|                                                                                                    |                                      |                                                                                                    |                                                                                                    |                                                                                                    |                                                                                                    |
| Dashboard                                                                                                    | ATAT - AUDIT - Added/Deleted         | Dashboard 🗸                                                                                                    |                                                                                                    |                                                                                                    |                                                                                                    |
| 🗈 🗸 Search                                                                                                    |                                      |                                                                                                    |                                                                                                    |                                                                                                    |                                                                                                    |
| 🗐 – + Add filter                                                                                                    |                                      |                                                                                                    |                                                                                                    |                                                                                                    |                                                                                                    |
| ATAT - Audit - Added/Deleted                                                                                                    |                                      |                                                                                                    |                                                                                                    |                                                                                                    |                                                                                                    |
|                                                                                                    |                                      |                                                                                                    |                                                                                                    |                                                                                                    |                                                                                                    |
|                                                                                                    |                                      |                                                                                                    |                                                                                                    |                                                                                                    |                                                                                                    |
| Action                                                                                                    | <ul> <li>Action User Name</li> </ul> | ✓ Contractor DoDAA                                                                                                    | IC V UEI                                                                                                    | V DUNS                                                                                                    | ✓ Audit Opinion                                                                                                    |
| Added                                                                                                    | Action User Name                     | Contractor DoDAA                                                                                                    | C V UEI<br>GWFBQY413N79                                                                                                    | DUNS<br>039134218                                                                                                    | <ul> <li>Audit Opinion</li> <li>-</li> </ul>                                                                                                    |
| Action       Image: Columns     Image: Columns       Image: Columns     Image: Columns       Image:                                                                                                    | Action User Name                     | <ul> <li>Contractor DoDAA</li> <li>S0512A</li> <li>-</li> </ul>                                                                                                    | LC         UEI           GWFBQY413N79         QKTNGYKB1BH3                                                                                                    | DUNS<br>039134218<br>-                                                                                                    | <ul> <li>Audit Opinion</li> <li>-</li> <li>-</li> </ul>                                                                                                    |
| Image: Columns         © Soft heids           Action         Added           Image: Columns         Added           Image: Columns         Added           Image: Columns         Added           Image: Columns         Added           Image: Columns         Added                                                                                                    | Action User Name                     | Contractor DoDAA S0512A                                                                                                    | IC         UEI           GWFBQY413N79         GKTNGYKB1BH3           QKTNGYKB1BH3         S8YGG2HFWZP8                                                                          | <ul> <li>DUNS</li> <li>039134218</li> <li>-</li> <li>152898508</li> </ul>                                                                                                   | <ul> <li>Audit Opinion</li> <li>-</li> <li>-</li> <li>-</li> </ul>                                                                                                    |
| Action           2 <sup>2</sup> Added           2 <sup>3</sup> Added           2 <sup>4</sup> Added           2 <sup>4</sup> Added           2 <sup>4</sup> Added           2 <sup>4</sup> Added                                                                                                    | Action User Name                     | <ul> <li>Contractor DoDAA</li> <li>S0512A</li> <li>-</li> <li>-</li> <li>S0512A</li> </ul>                                                                                                 | LC         UEI           GWFBQY413N79         GWFNGYKB1BH3           QKTNGYKB1BH3         S8YGG2HFWZP8           -         -                                                    | <ul> <li>DUNS</li> <li>039134218</li> <li>-</li> <li>152898508</li> <li>-</li> </ul>                                                                                        | <ul> <li>Audit Opinion</li> <li>-</li> <li>-</li> <li>-</li> <li>-</li> <li>-</li> <li>-</li> <li>-</li> </ul>                                                                                                    |
| Image: Columns         Image: Columns         Image: Sort heids           Action         Added         Image: Columns         Image: Columns         Im | Action User Name                     | <ul> <li>Contractor DoDAA</li> <li>S0512A</li> <li>-</li> <li>S0512A</li> <li>-</li> <li>S0512A</li> <li>-</li> </ul>                                                                      | VEI           GWFBQY413N79           QKTNGYKB1BH3           S8YGG2HFWZP8           -           S8YGG2HFWZP8                                                                     | <ul> <li>DUNS</li> <li>039134218</li> <li>-</li> <li>152898508</li> <li>-</li> <li>152898508</li> <li>152898508</li> </ul>                                                  | <ul> <li>Audit Opinion</li> <li>-</li> <li>-</li></ul> |
| Image: Columns         Image: Sort heids           Action         Added           Image: Open columns         Added           Image: Open columns         Added           Image: Open columns         Added           Image: Open columns         Added           Image: Open columns         Added           Image: Open columns         Added           Image: Open columns         Added           Image: Open columns         Added           Image: Open columns         Added                                                                                                    | Action User Name                     | <ul> <li>Contractor DoDAA</li> <li>S0512A</li> <li>-</li> <li>-</li> <li>S0512A</li> <li>-</li> <li>S0512A</li> <li>-</li> <li>S0512A</li> <li>S0512A</li> </ul>                           | VEI           GWFBQY413N79           QKTNGYKB1BH3           S8YGG2HFWZP8           -           S8YGG2HFWZP8           WDW1NAE5MCL5                                              | <ul> <li>DUNS</li> <li>039134218</li> <li>-</li> <li>152898508</li> <li>-</li> <li>152898508</li> <li>808495951</li> </ul>                                                  | <ul> <li>Audit Opinion</li> <li>-</li> <li>-</li> <li>-</li> <li>-</li> <li>-</li> <li>-</li> <li>-</li> <li>-</li> <li>-</li> <li>-</li> <li>-</li> </ul>                                                                                                    |
| Image: Columns         © Soft friedds           Action         Action           P         Added           P         Added           P         Added           P         Added           P         Added           P         Added           P         Added           P         Added           P         Added           P         Added           P         Added                                                                                                    | Action User Name                     | <ul> <li>Contractor DoDAA</li> <li>S0512A</li> <li>-</li> <li>S0512A</li> <li>-</li> <li>S0512A</li> <li>-</li> <li>S0512A</li> <li>S0512A</li> <li>S0512A</li> </ul>                      | VEI           GWFBQY413N79           QKTNGYKB1BH3           S8YGG2HFWZP8           -           S8YGG2HFWZP8           WDW1NAE5MCL5           -                                  | <ul> <li>DUNS</li> <li>039134218</li> <li>-</li> <li>152898508</li> <li>-</li> <li>152898508</li> <li>808495951</li> <li>-</li> </ul>                                       | <ul> <li>Audit Opinion</li> <li>-</li> <li>-</li></ul> |
| Image: Columns         Image: Soft Trends           Action         Action           Image: Columns         Added           Image: Columns         Added           Image: Columns         Added           Image: Columns         Added           Image: Columns         Added           Image: Columns         Added           Image: Columns         Added           Image: Columns         Added           Image: Columns         Added           Image: Columns         Added           Image: Columns         Added           Image: Columns         Added                                                                                                    | Action User Name                     | <ul> <li>Contractor DoDAA</li> <li>S0512A</li> <li>-</li> <li>S0512A</li> <li>-</li> <li>S0512A</li> <li>S0512A</li> <li>S0512A</li> <li>S0512A</li> <li>S0512A</li> <li>S0512A</li> </ul> | C         UEI           GWFBQY413N79           QKTNGYKB1BH3           S8YGG2HFWZP8           -           S8YGG2HFWZP8           WDW1NAE5MCL5           -           WDW1NAE5MCL5 | <ul> <li>DUNS</li> <li>039134218</li> <li>-</li> <li>152898508</li> <li>-</li> <li>152898508</li> <li>808495951</li> <li>-</li> <li>808495951</li> <li>808495951</li> </ul> | <ul> <li>Audit Opinion</li> <li>-</li> <li>-</li></ul>                                                                                                    |